このご案内は平成30年12月12日付事業主宛に送付したものと同様のものです。

### 「個人向け健康ポータルサイト」の開設について

時下、ますますご清栄のこととお慶び申し上げます。

平素は当組合の事業運営に格別のご高配を賜わり厚くお礼申し上げます。

さて、当健康保険組合では加入者皆様の健康保持・増進、各種事業の利便性の向上および 事業の効率化等を目的に「個人向け健康ポータルサイト MY HEALTH WEB」(以下、 「MHW」と称す。)を開設いたします。

この「MHW」は加入者皆様の健康診断の経年状況や医療費の発生状況など、健康をトー タル的にサポートするサイトとなっております。

ついては、下記「実施要綱」および添付の「MHW」冊子を被保険者の皆様に広く周知い ただきたく、お願い申し上げます。

お手数をお掛けいたしますが、ご理解、ご協力をよろしくお願いいたします。

#### 【実施要綱】

| 開設日時            | 平成 31 年 1 月 7 日(月) 13:30より                                                                                                    |
|-----------------|----------------------------------------------------------------------------------------------------|
| 対象者             | <ul> <li>・全被保険者</li> <li>・全被扶養配偶者</li> <li>・35 歳以上被扶養者</li> </ul>                                                                                                    |
| リンク先            | 当健保組合ホームページの TOP 画面にバナーを設置                                                                                                    |
| 提供する主な<br>情報・機能 | <ul> <li>・健康診断結果情報の閲覧</li> <li>・医療費明細情報の閲覧</li> <li>・ジェネリック医薬品差額情報の閲覧</li> <li>・MY バイタル(歩数、体重、血圧を記録し、経年変化をグラフ化)</li> <li>・生活習慣病リスク判定/改善アドバイス</li> <li>・健康相談</li> <li>※上記以外にも様々な健康情報をパソコンまたはスマートフォンからご覧頂けます。</li> <li>※ログインや各種情報の閲覧などを実施いただきながら、ポイントを貯めて、豪華賞品への抽選に応募ができます。</li> </ul> |
| ヘルプデスク          | 機能の説明や操作方法などのお問い合わせ先<br>TEL 03-5213-4467                                                                                                    |

※ご利用方法など詳しくは、添付の「MHW」冊子をご覧ください。 ※添付の「MHW」冊子は KENPO だよりNo.259 冬号に同封しております。

〔本件に関するお問い合わせ先〕

東京都電機健康保険組合 総務部庶務課

企画係 持山、市來

TEL 03-3834-7211

FAX 03-3837-1195

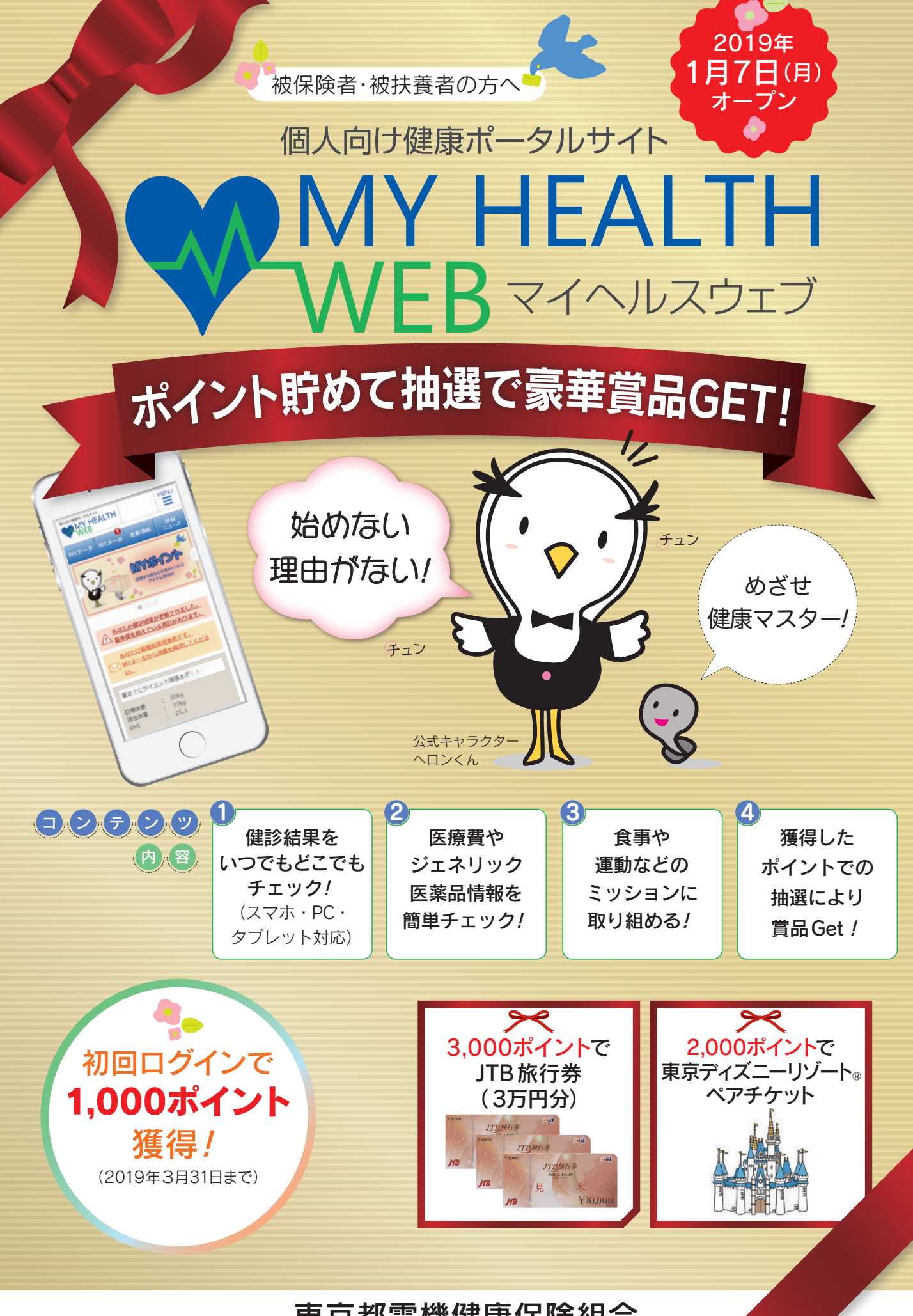

東京都電機健康保険組合

・ポイントを貯めて3万円分の旅行券や東京ディズ

### 1 マイヘルスウェブを利用してポイントを貯めましょう!

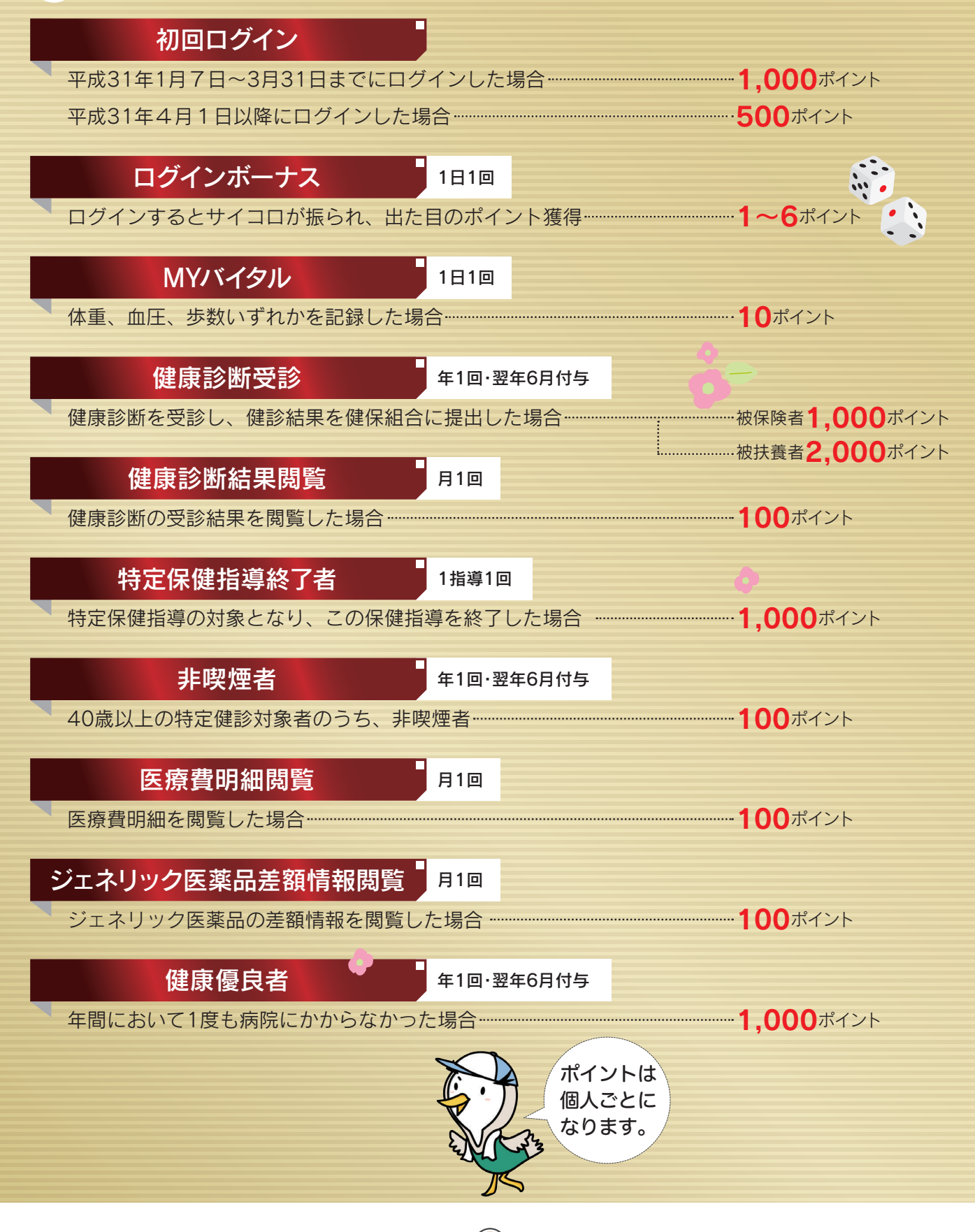

2

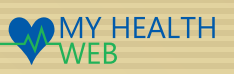

# ニーリゾート。ldayパスポートをGETしましょう!

2 貯めたポイントで豪華賞品の抽選に応募しましょう!

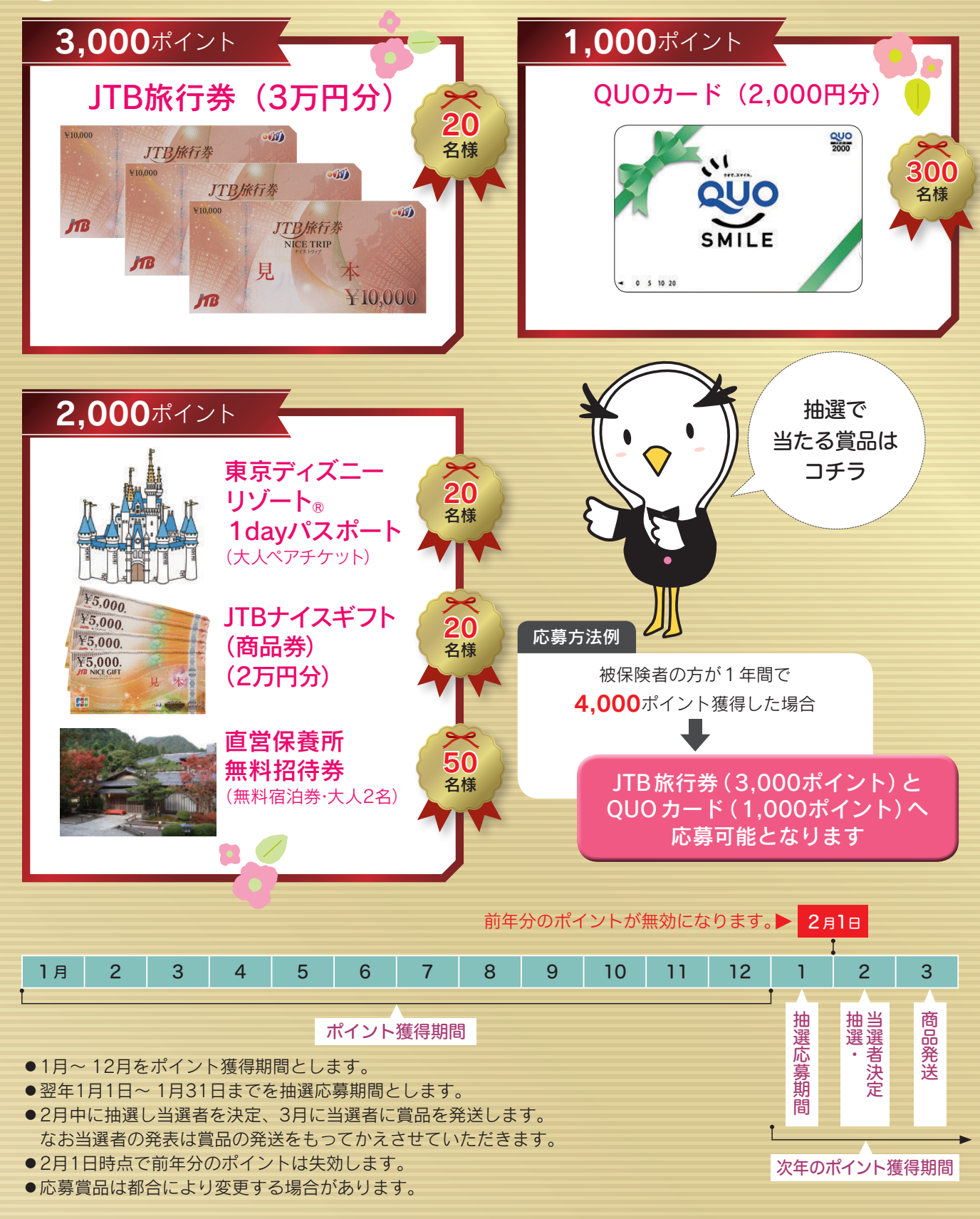

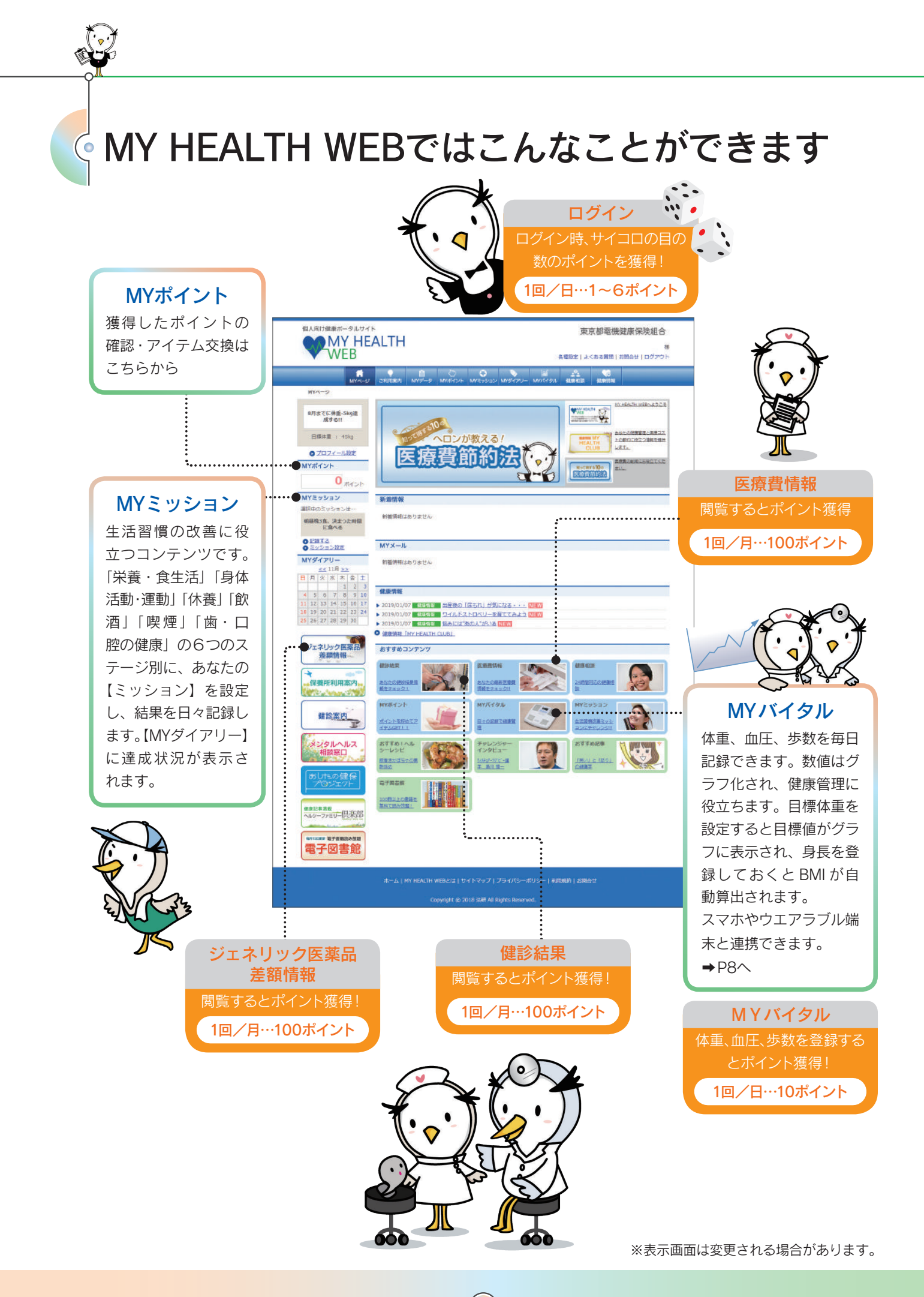

![](_page_6_Picture_0.jpeg)

00

ログインはこちらう

一人が留立ます。 ,保険証記載の【記号】 (番号) ログインID

12号 - 西号

------

K

生年月日8ケタ (仮パスワード) バスワード 選択して下さい▼年 01 ▼ 月 01 ▼ 日

7

![](_page_6_Figure_1.jpeg)

# 続いて 「セキュリティコード」 を発行すると

### 医療費明細 🚺 ジェネ

6

ジェネリック医薬品情報明細

健康診断結果表

な

![](_page_7_Picture_4.jpeg)

個人情報への不正アクセスを防ぎ、セキュリティ向上のため、ご理解くださいますようお願い申し上げます。

### 4 セキュリティコードの発行依頼

![](_page_7_Picture_7.jpeg)

「セキュリティコード発行依頼」をク リックします。

| Married                                                      | CHERRY MATTER MARTIN MA               | 0         |               |  |
|--------------------------------------------------------------|---------------------------------------|-----------|---------------|--|
| $\operatorname{HK} (C-H) > \operatorname{HAA} (- \varphi) >$ | Sec. 1. Sec. 1.                       |           |               |  |
| MTT-9                                                        | 【セネッジティコード用日根用】                       |           |               |  |
| · STATES                                                     | 「セキュリティコードは動産に工作扱うします。通用用地所を入力してください」 |           |               |  |
|                                                              | BEER COMPANY                          |           | (090813)      |  |
| ジェネリック医薬品                                                    |                                       |           | Transferrates |  |
| manufact .                                                   | wittent                               |           |               |  |
| COMPAREMENT-                                                 | RR (ARDINES)                          |           |               |  |
| 11 a mar 1793                                                | 08C00201788                           |           |               |  |
|                                                              |                                       |           |               |  |
| HICKO'S                                                      |                                       | 08410543- | PROVIENDYS    |  |
| 5.41AURS                                                     |                                       | 354.1     | 6.01          |  |
| 和政府口                                                         |                                       |           | 2             |  |
| al months.                                                   |                                       |           |               |  |
| 709277                                                       |                                       |           |               |  |
|                                                              |                                       |           |               |  |
| -8-2-2-62-根辛部                                                |                                       |           |               |  |
|                                                              |                                       |           |               |  |
| 電子図書館                                                        |                                       |           |               |  |
|                                                              |                                       |           |               |  |

セキュリティコードは郵送で届きま す。送付先住所を入力し、「セキュリ ティコードの送付に同意する」にチェ ックを入れ、「次へ(確認)」をクリッ クします。

|                 | • • •                         | 0 .            | * A *                          |
|-----------------|-------------------------------|----------------|--------------------------------|
| March & March & | SHERE MANY MARCH              | MICHORS MISTON | WYCYSE BORD ROOM               |
| 1 107 27-9      | (etapper-Freitel              |                |                                |
|                 | 3 100 2 100                   |                |                                |
| • #2145/FEH     | POPYHEREAL AREA               | an Experience  | A REALISTIC - LIGHTWICK LOW PA |
| ジェネリック医薬品       |                               | trease-        | FiderA                         |
| ammin .         |                               | 8-2241         | 123-4902                       |
| *               |                               | Rank.          | 878                            |
| 化用用利用用的         |                               | -0.9 (HORHER)  | 8.721                          |
|                 |                               | 単化 (あたたゆと名)(例) |                                |
|                 |                               |                | ~                              |
|                 | Re-A ( WY HEALTH WERE TO ) TO | (1207)75005-8  |                                |

## 5 「セキュリティコード通知書」が届いたらMYデータにアクセス

![](_page_7_Picture_14.jpeg)

![](_page_7_Picture_15.jpeg)

セキュリティコード通知書に記載され たセキュリティコードを入力し、「送 信する」をクリックします。

![](_page_7_Picture_17.jpeg)

任意の半角数字5桁で新しいセキュリ ティコードを入力し、「次へ」をクリ ックします。

![](_page_7_Picture_19.jpeg)

セキュリティコードの設定は完了 です。「MY データへ」をクリック します。

<sup>「</sup>送信する」をクリックします。

![](_page_8_Picture_0.jpeg)

![](_page_8_Picture_1.jpeg)

セキュリティコード発行依頼は完了で す。お手元に届くまでしばらくお待ち ください。

![](_page_8_Picture_3.jpeg)

※次回より、設定したセキュリティコ ードを入力して機微情報を閲覧する ことが可能になります。

#### 医療費明細

医療機関(薬局含む)でかかった医療費明細が確認 できます。診療年月、医療機関名で検索可能です。

![](_page_8_Figure_7.jpeg)

### ジェネリック医薬品情報明細

処方実績とジェネリック医薬品に切り替えた場合の 差額がわかりやすく表示されます。

![](_page_8_Picture_10.jpeg)

### 健康診断結果表

5年分の健診データを閲覧できます。基準値外のデー タには▲マークが表示されます。 検査項目をクリックすると、数値がグラフ化され、 検査項目の解説や疾病リスクをご覧いただけます。

![](_page_8_Picture_13.jpeg)

![](_page_9_Picture_0.jpeg)

![](_page_9_Picture_1.jpeg)

スマートフォン用アプリでも利用できます!!

iPhone版、Android版の両方をリリースしています。 (App Store(iPhone)) か (Google play) で 「MY HEALTH WEBアプリ」のダウンロード(無料)が可能です。

![](_page_9_Picture_4.jpeg)

![](_page_9_Picture_5.jpeg)

### MY HEALTH WEB ご利用時のご注意

|         | オペレーション<br>システム(OS)      | ウェブブラウザ                                                                       |
|---------|--------------------------|-------------------------------------------------------------------------------|
| パソコン    | Windows 7以上              | <ul> <li>Microsoft Internet Explorer 9以降</li> <li>Google Chrome最新版</li> </ul> |
|         | Mac OS 10.11 (El Captan) | Safari最新版                                                                     |
| スマートフォン | iOS10~11                 | 各OSで標準搭載されている                                                                 |
| タブレット   | Android5~8               | ブラウザ                                                                          |

MY HEALTH WEBは、パソコン・スマートフォン・タブレットからご利用いただけます。 ご利用の際は、上記の推奨環境でご覧ください。

MY HEALTH WEBの利用内容・ポイントの取り扱い・ご利用にあたっての禁止事項など利用 条件を定めたものです。利用規約はサイト内にありますので内容をご確認ください。

#### ■個人情報の取り扱い

被保険者等の個人情報の取り扱いについては、当健保の個人情報保護管理規定に基づき、 ホームページに公表しているほか、MY HEALTH WEBサイト内にプライバシーポリシー (個人情報保護に関する基本方針)を掲載しています。

お問い合わせ先

東京都電機健康保険組合「MY HEALTH WEB」 ヘルプデスク TEL03-5213-4467 平日9:00~17:00

※当事業は株式会社法研に委託しています。株式会社法研は「プライバシーマーク」使用の許諾事業者として認定されています。